# 东华大学夏令营报名平台使用指南

## 一、登陆东华大学研究生招生网(yjszs.dhu.edu.cn)

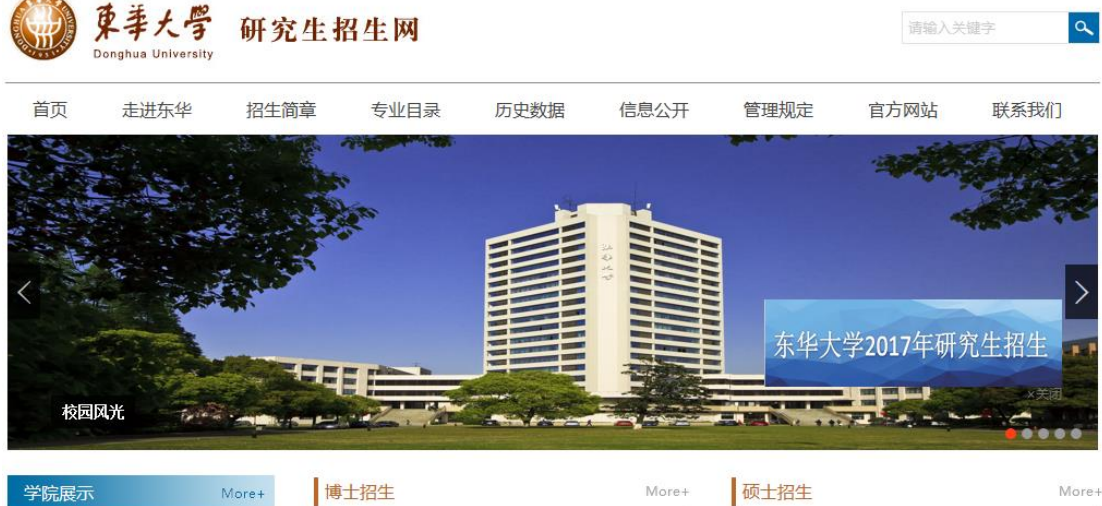

计算机学院招生PPT 理学院招生PPT 服装学院招生PPT 管理学院招生PPT 人文学院招生PPT

| 博士招生                        |  |  |  |  |
|-----------------------------|--|--|--|--|
| 关于2017年拟录取"申请-考核"制博士研究生提交体检 |  |  |  |  |
| 东华大学2017年博士研究生入学考试复试分数线及复试安 |  |  |  |  |
| 东华大学2017年博士研究生招生复试及录取办法     |  |  |  |  |
| 关于申请2017年硕博连读研究生的通知         |  |  |  |  |
| 2017年後上在今日) 送来进取学术结本均及存款通知  |  |  |  |  |

### 硕士招生

HOT

东华大学公示2017级硕士研究生拟录取名单公告 NEW HOT 2017年硕士研究生录取阶段日程安排 NEW HOT 关于拟录取硕士研究生(含推免生)调档和政审的通知 №₩

兄弟院校2017年硕士研究生调剂信息(持续更新中)

## 二、在快速通道栏选择研究生招生学生平台

| 学院展示       | More+ | 博士招生                         | More+ |
|------------|-------|------------------------------|-------|
| 计算机学院招生PPT |       | 关于2017年拟录取"申请-考核"制博士研究生提交体检. |       |
| 理学院招生PPT   |       | 东华大学2017年博士研究生入学考试复试分数线及复试会  | ₹     |
| 服装学院招生PPT  |       | 东华大学2017年博士研究生招生复试及录取办法      |       |
| 管理学院招生PPT  |       | 关于申请2017年硕博连读研究生的通知          |       |
| 人文学院招生PPT  |       | 2017年博士研究生入学考试初试成绩查询及复核通知    |       |
|            |       |                              |       |

## 快速通道

### More+

- > 2017年推荐免试硕士研究生申请
- > 研究生招生学生平台
- > 研究生招生管理平台
- > 东华大学研究生招生官方微博

# 在职攻读专业学位招生

More+

#### 2017级拟录取推荐免试生体检通知

东华大学2017年接收优秀应届本科毕业生免试攻读硕士学... 东华大学2017年接收优秀应届本科毕业生免试攻读硕士学... 东华大学2017年接收推免生复试与录取办法 东华大学开通2017年校内外推免生预申请报名系统

三、点击夏令营报名

| 东        | 华大学研究生招生管理率             | 平台                       |
|----------|-------------------------|--------------------------|
| 硕士考生查询系统 | <b>夏令营报名系统</b><br>证件号码: | <b>EmmeGANE</b><br>及令营报名 |
| 公告       |                         | 更多>>                     |

四、点击用户注册,选择报名,填写相关信息进行注册。

# 东华大学2017年度夏令营报名

| 院系所     |                | 开始时间       |   | 结束时间       | 操作 |  |  |
|---------|----------------|------------|---|------------|----|--|--|
| 011 理学院 |                | 2017-04-09 |   | 2017-04-20 | 报名 |  |  |
|         |                |            |   |            |    |  |  |
| 请填写注册信息 | <b>清填写注册信息</b> |            |   |            |    |  |  |
| 姓名:     |                |            | * |            |    |  |  |
| 证件号码:   |                |            | * |            |    |  |  |
| 登录密码:   |                |            | * |            |    |  |  |
| 确认密码:   |                |            | * |            |    |  |  |
| 注册      |                |            |   |            |    |  |  |

五、登陆后,点击编辑,进行完善报名信息。

| 姓名:     | test         | 证件号码:    | 371103199603251322 |      |
|---------|--------------|----------|--------------------|------|
| 性别:     | -请选择性别-    > | 出生日期:    | 19960325           | 暫    |
| 民族:     | -请选择民族- >    | 政治面貌:    | -请选择政治面貌- >        | 缺    |
| 就读高校:   | 选择嘉校         | 就读院系所:   |                    | 相片   |
| 就读专业:   |              | 本科平均绩点:  | 0.0                |      |
| 成绩专业排名: | 0            | 专业总人数:   | 0                  |      |
| CET4:   | 0            | CET6:    | 0                  | 上传照片 |
| 计算机水平:  |              |          |                    |      |
| 通讯地址:   |              |          |                    |      |
| 邮政编码:   |              | 联系电话:    |                    |      |
| 电子信箱:   |              | QQ号码:    |                    |      |
| 卫恤尺码:   | -请选择T恤尺码- >  | 夏令营信息来源: | -请选择信息来源- ~        |      |
| 是否本校学生: | ●否 ○是        | 是否申请直博:  | ●否 ○是              |      |
| 申请院系所:  | 011 理学院      | 申请专业:    | -请选择专业- ~          |      |
| 意向导师:   |              |          |                    |      |

| 学习工作经历:  |                  |                      |  |  |  |
|----------|------------------|----------------------|--|--|--|
| 获奖情况:    |                  |                      |  |  |  |
| 科研经历及成果: |                  |                      |  |  |  |
| 个人自述:    | <b>S</b> •       | • • • • • + <i>F</i> |  |  |  |
| 备注:      | (最多100字)         |                      |  |  |  |
|          | 未上倚过申请文件。 上倚由這设料 |                      |  |  |  |
|          | 保存               |                      |  |  |  |

六、填写相关正确信息后,在最下方点击上传申请材料。

| 上传申请资料 - Microsoft Edge                        | -                |          | ×     |
|------------------------------------------------|------------------|----------|-------|
| dhyz.student. <b>dhu.edu.cn</b> :82/showSummer | CampZipUp        | oloadDia | log.c |
|                                                | 浏览               | 上传       | ]     |
| (上传应为zip格式的文                                   | 件 <mark>)</mark> |          |       |
|                                                |                  |          |       |
|                                                |                  |          |       |
|                                                |                  |          |       |
|                                                |                  |          |       |
|                                                |                  |          |       |

七、学生请及时登录平台查看夏令营录取情况,并确认是否参营。